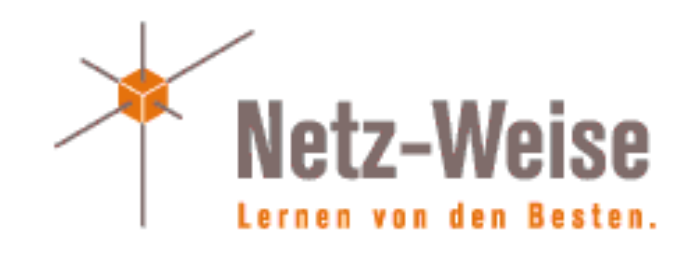

#### Hyper-V Funktionen in Windows Server 2016 / Windows 10 die nicht jeder Admin kennt

Marc Grote

#### Wer bin ich?

- Marc Grote
- Seit 1989 hauptberuflich ITler / Seit 1995 Selbststaendig
- Microsoft MVP fuer Hyper-V (2014), MVP Cloud and Datacenter (2015-2017), MVP Forefront (2004-2014)
- Microsoft MCT/MCSE Messaging/Security/Server/MCLC /MCITP\*/MCTS\*/MCSA\*/MC\* MCSE Private Cloud, Productivity, Cloud Platform and Infrastructure, Server Infrastructure, Exchange
  - MCS Server Virtualization Hyper-V / System Center/Azure MCITP Virtualization Administrator
- Buchautor und Autor fuer Fachzeitschriften
- Schwerpunkte:
  - Windows Server Clustering/Virtualisierung/PKI
  - System Center SCVMM/SCEP/DPM
  - Exchange Server seit Version 5.0
  - von \*.Forefront reden wir nicht mehr 😕

# Agenda

- Nested Virtualization
- Import / Export von VMs zum Troubleshooten
- Sharing von VMs
- Powershell Direct
- VM-Konfigurations-Versionen
- VM Groups
- Start Order Prioritaeten von VM im Cluster
- VM Enhanced Session Mode
- Hyper-V NAT Switch
- Resource Monitoring
- Virtual TPM
- Active Memory Dump
- Quick create VM
- Virtual Battery in VM
- Hyper-V Manager Zoom level
- Automatic Snapshot in VM

## **Nested Virtualization**

- 4 GB RAM auf Hyper-V Host
- Windows Server 2016 oder Windows 10 build 10565 auf Hyper-V Host und VM
- Prozessor Intel VT-x
- VM Konfiguration
  - Kein Dynamic Memory
  - Virtualisierung auf vCPU aktivieren (Set-VMProcessor -VMName "VMName" -ExposeVirtualizationExtensions \$true)
  - MAC Address Spoofing aktivieren
  - 4 GB RAM

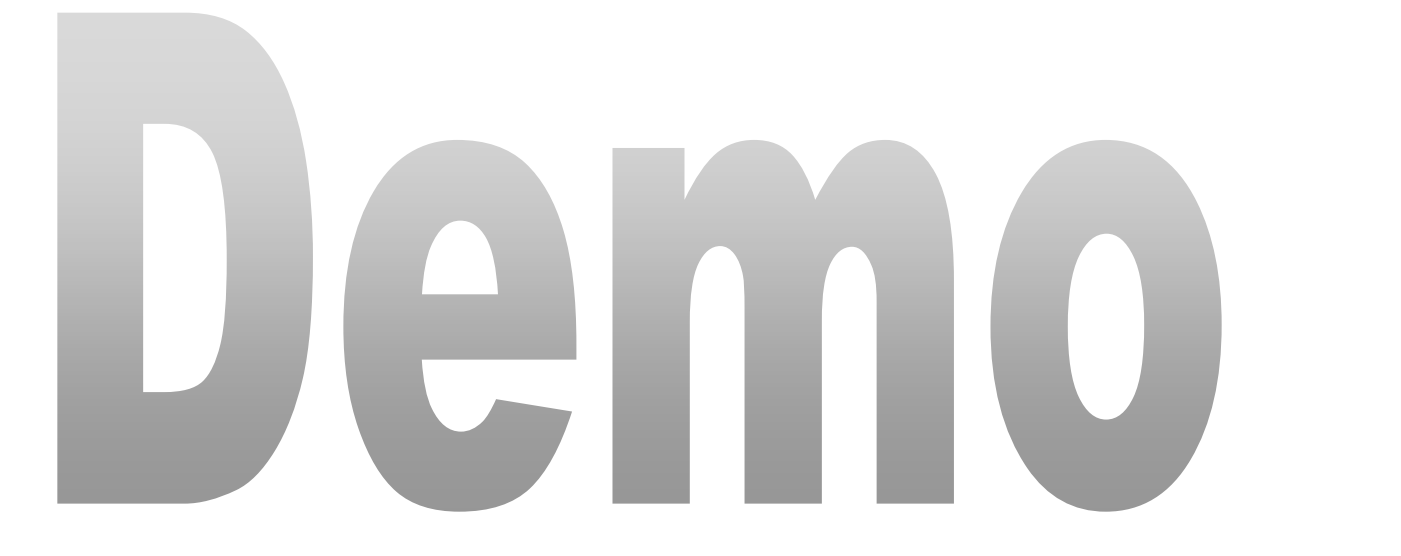

## Import / Export von VMs zum Troubleshooten

- Production Checkpoint
- Checkpoint in Hyper-V Manager
- Checkpoint in VM Konsole
- Export eines Checkpoints

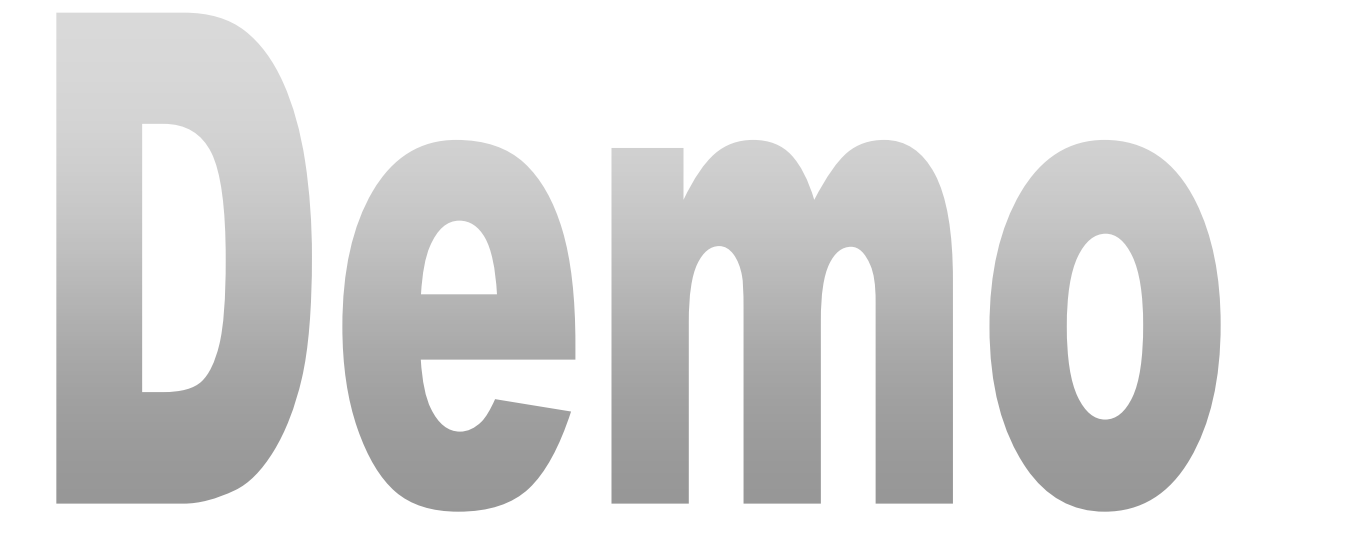

# Sharing von VMs

- Erstellbar in VM Connect
- Erstellt komprimierte VM Kopie (.vmcz)

| ITCTG - Virtual N        | lachine Connection                                                                                                    |                           |                        |             |                       |            |        |
|--------------------------|----------------------------------------------------------------------------------------------------|---------------------------|------------------------|-------------|-----------------------|------------|--------|
| Media View I<br>❹ Ⅱ I► 🔂 | Help<br>5 🔖 🚮                                                                                                    |                           |                        |             |                       |            |        |
|                          | $ save As  \leftarrow \rightarrow \checkmark \uparrow $                                                                                                    | • This PC > C<br>v folder | DS (C:) → temp         |             | <ul><li> と </li></ul> | <b>.</b> . | ×<br>م |
|                          | <ul> <li>Downloads</li> <li>Documents</li> <li>Pictures</li> <li>2017</li> <li>allgemei</li> <li>ISO-Images</li> <li>temp</li> <li>OneDrive</li> <li>This PC</li> </ul> | x ^<br>x                  | GLG-MOC                | ITAdmin-W10 |                       |            |        |
|                          | File name:<br>Save as type:                                                                                                    | VM Export Fil             | '8.vmcz<br>es (*.vmcz) |             |                       |            | ~      |
|                          | ▲ Hide Folders                                                                                                    |                           |                        |             | Save                  | Cancel     |        |

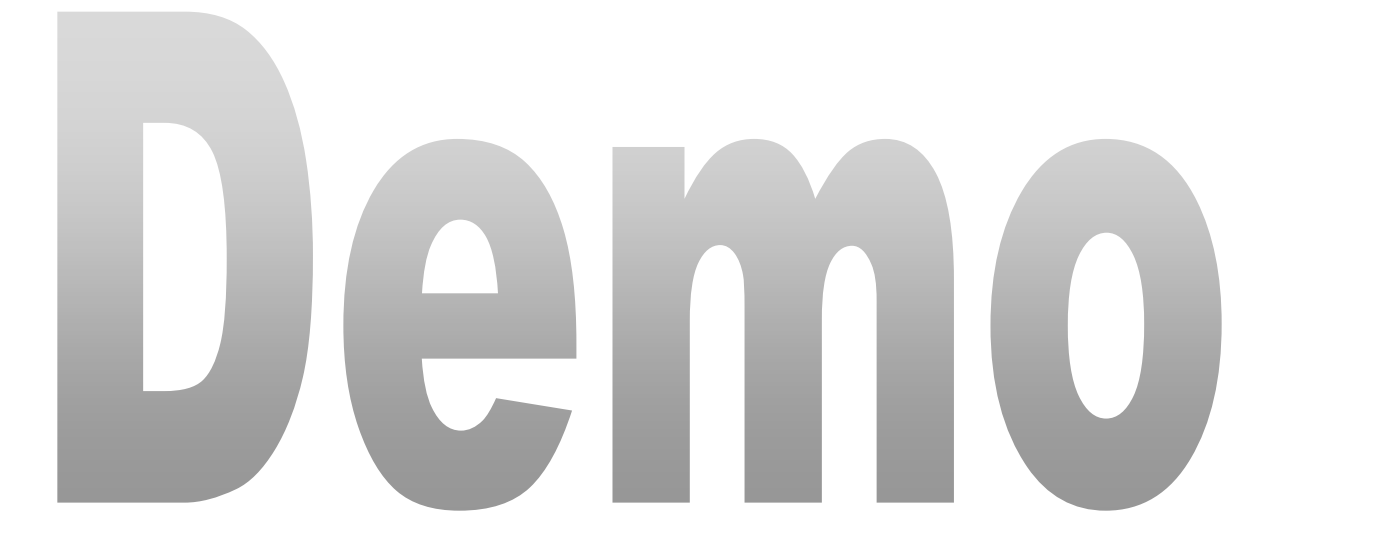

## **Powershell Direct**

- Connect zu VM ohne Netzwerk in VM
- VM muss auf dem lokalen Hyper-V Host ausgefuehrt werden
- Anmeldung als Hyper-V Administrator auf Hyper-V Host
- Anmeldeinformationen notwendig
- Hyper-V Host mit Windows 10 oder Windows Server 2016
- VM mit Windows 10 oder Windows Server 2016
- Verbindung ueber Enter-PSSession oder Invoke-Command cmdlets mit -VMName, -VMId oder VM Parameter
  - Enter-PSSession -VMName "XYZ" -Credential (Get-Credential)

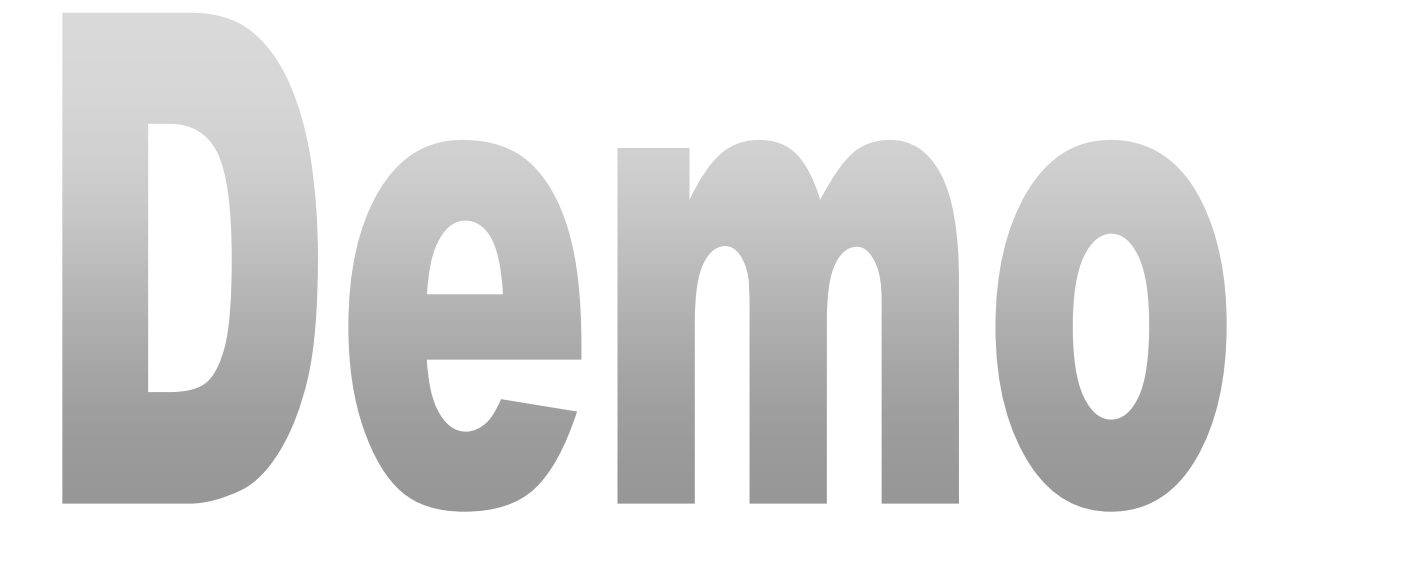

# VM-Konfigurations-Versionen

- Version abhaengig von der verwendeten Windows / Hyper-V Version
- Neue Funktionen in VM Versionen
- Im Cluster kann das Cluster Level und die VM Version erhoeht werden
- Abfrage: Get-VM \* | Format-Table Name, Version
- Update: Update-VMVersion <vmname>
- Versionskompatibilitaet beachten ....

## VM-Konfigurations-Versionen

| Hyper-V host Windows version          | Supported virtual machine configuration versions |
|---------------------------------------|--------------------------------------------------|
| Windows Server 2016                   | 8.0, 7.1, 7.0, 6.2, 5.0                          |
| Windows 10 Anniversary Update         | 8.0, 7.1, 7.0, 6.2, 5.0                          |
| Windows Server 2016 Technical Preview | 7.1, 7.0, 6.2, 5.0                               |
| Windows 10 build 10565 or later       | 7.0, 6.2, 5.0                                    |
| Windows 10 builds earlier than 10565  | 6.2, 5.0                                         |
| Windows Server 2012 R2                | 5.0                                              |
| Windows 8.1                           | 5.0                                              |

ACHTUNG: Windows Insider Versionen von W10 8.1 / 8.2

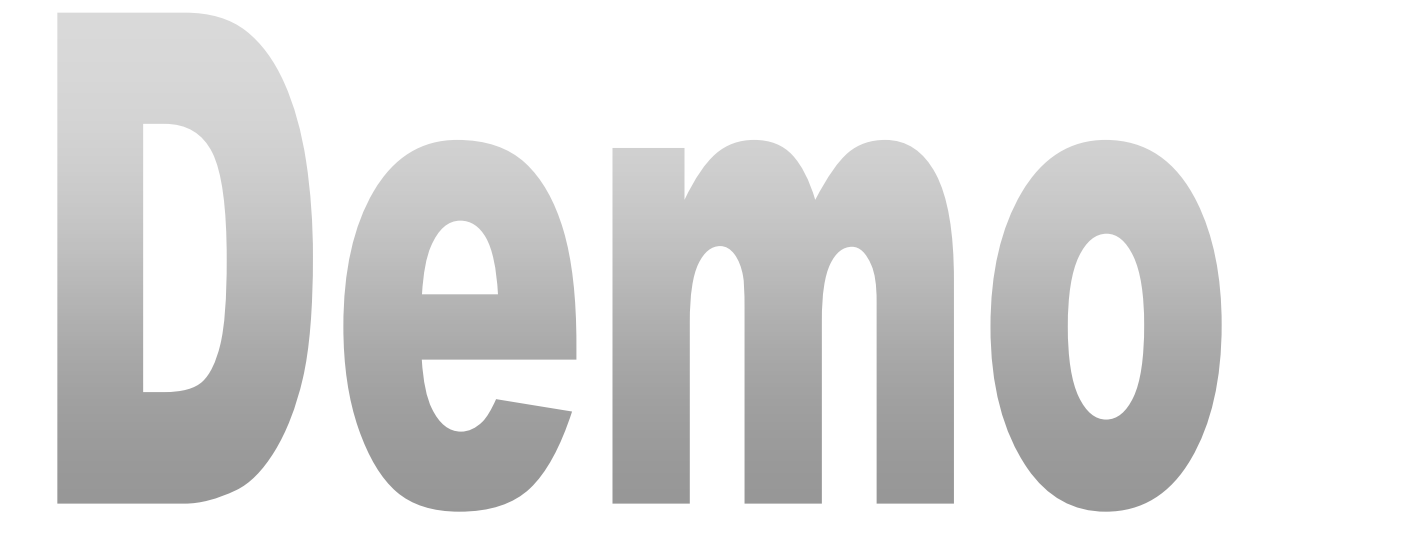

# VM Groups

- VM Collection group
  - Logische Sammlung von VMs
  - Befehle an VM Collection group
- Management collection group
  - Sammlung von VM collection groups
- new-vmgroup -name Marcimarc -GroupType VMCollectiontype
- add-VMGroupMember -VMGroup (Get-VMGroup Marcimarc) -VM (Get-VM WS2016-MEMBER2)
- EXAMPLE: Start-VM -VM (Get-VMGroup Marcimarc).VMMembers
- new-vmgroup -name MGMT-Marcimarc -GroupType ManagementCollectiontype –verbose
- Add-VMGroupMember -VMGroup (Get-VMGroup MGMT-Marcimarc) -VMGroupMember (Get-VMGroup Marcimarc)

## Start Order Prioritaeten von VM im Cluster

- \$Cluster = "WS2016-CLU2V"
- New-ClusterGroupSet –CIMSession \$Cluster Name VMDC –Verbose
- Get-ClusterGroupSet –Cimsession \$Cluster | FT Name, StartupConfig, StartupCount
- Set-ClusterGroupSet –Cimsession \$Cluster Name VMDC –Startupsetting Online
- Add-ClusterGroupToSet –Cimsession \$Cluster Name VMDC –group WS2016-DC -Verbose

## VM Enhanced Session Mode

- RDP ueber Hyper-V VM Bus
- Redirect (Display, Audio, Printer, Clipboard, Smart Card, USB, Drive, Plug and Play Device)
- Anforderungen:
  - Hyper-V host muss ESM erlauben
  - VMConnect W10, W8.1, WS2016 oder WS2012 R2
  - VM muss RDP aktiviert haben und W8.1 oder WS2012 R2 oder hoeher ausfuehren

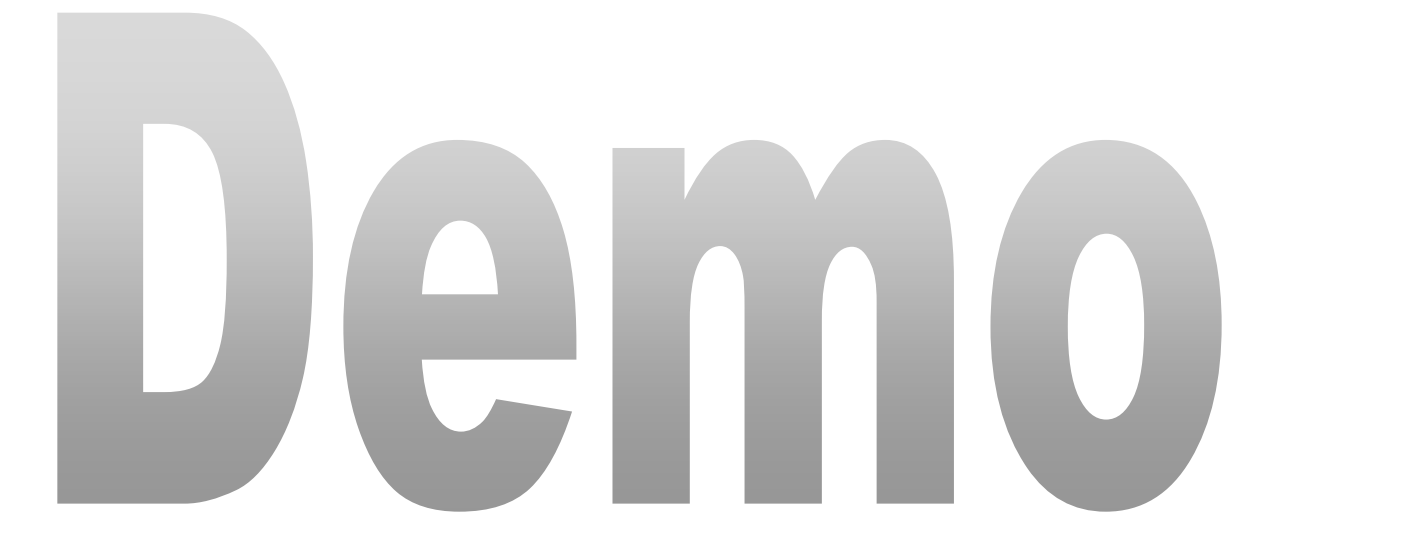

# Hyper-V NAT Switch

- Windows 10 und Windows Server 2016 Build 14295 oder hoeher
- Aktivierte Hyper-V Rolle
- Aktivierung:
  - New-VMSwitch –SwitchName "NATSwitch" SwitchType Internal
  - New-NetIPAddress –IPAddress 192.168.16.222 PrefixLength 24 -InterfaceAlias "vEthernet (NATSwitch)"
  - Add-NetNatStaticMapping -NatName "VMSwitchNat" -Protocol TCP -ExternallPAddress 0.0.0.0 -InternallPAddress 192.168.16.223 -InternalPort 443 -ExternalPort 443

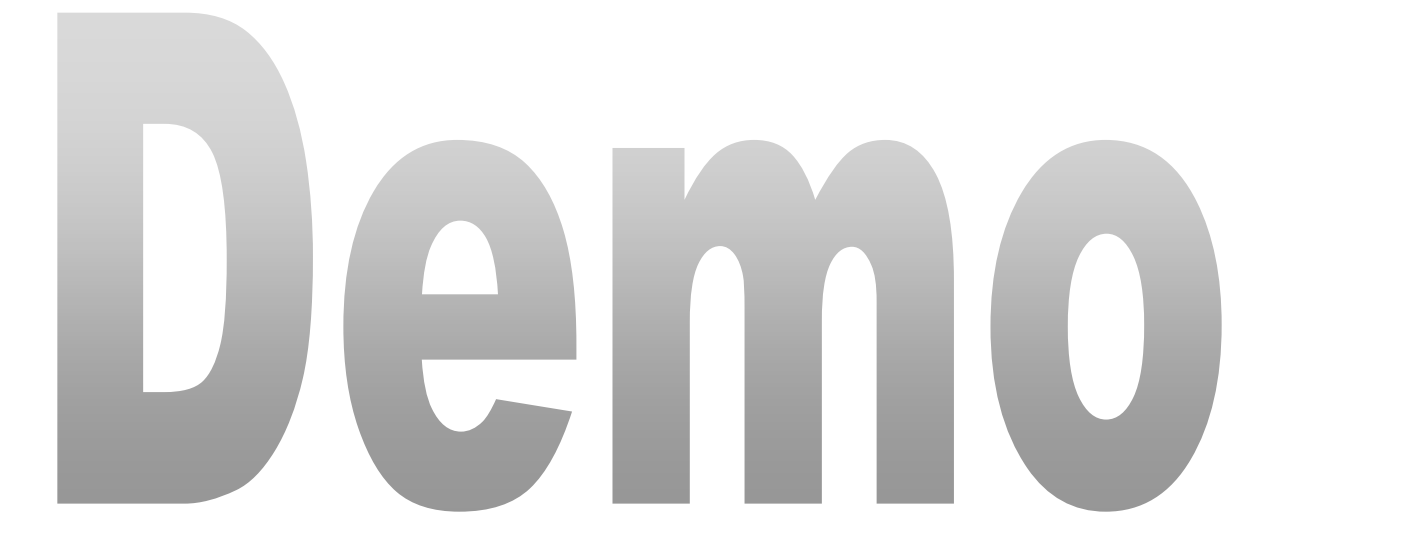

## **Resource Monitoring**

- Ab Windows Server 2012 Hyper-V
- Get-VM -Name vmname | Enable-VMResourceMetering
- Get-VM | Format-Table Name, State, ResourceMeteringEnabled
- Get-VM -name vmname | Measure-VM
- Set-VMHost -ResourceMeteringSaveInterval hh:mm:ss
- Get-VM -Name vmname | Reset-VMResourceMetering
- Get-VM –name vmname | Disable-VMResourceMetering

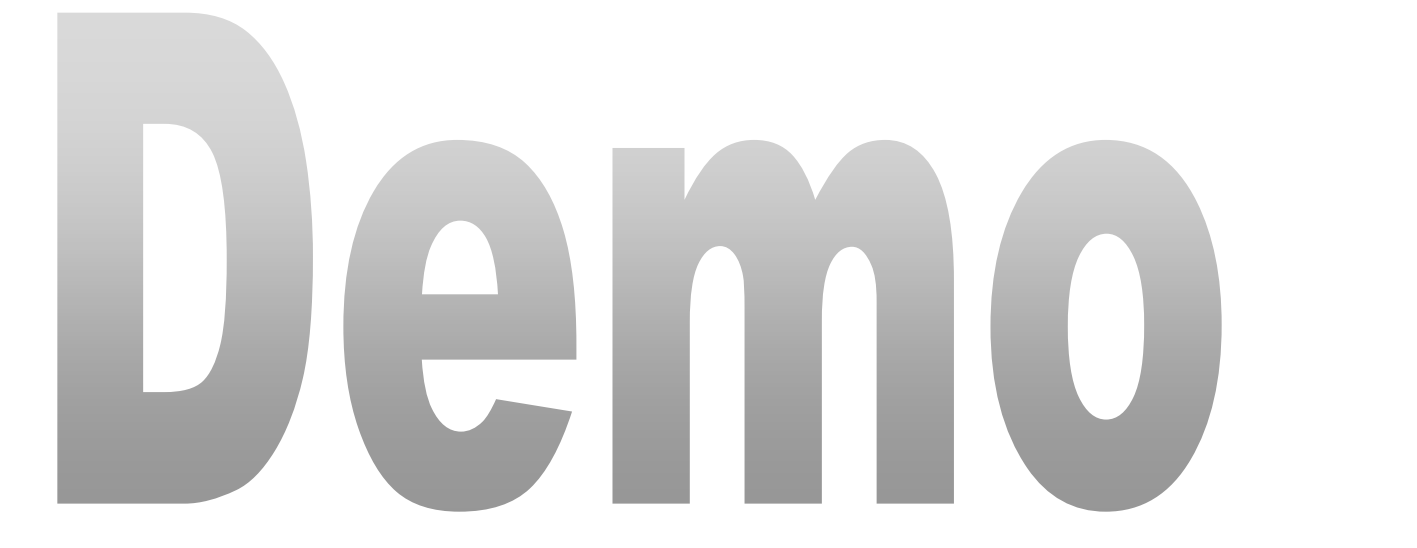

## Virtual TPM

- Verwendung fuer zum Beispiel Bitlocker oder / und Shielded Virtual Machines
- Aktivierung im Hyper-V Manager oder per PS: Enable-VMTPM -VMName vmname

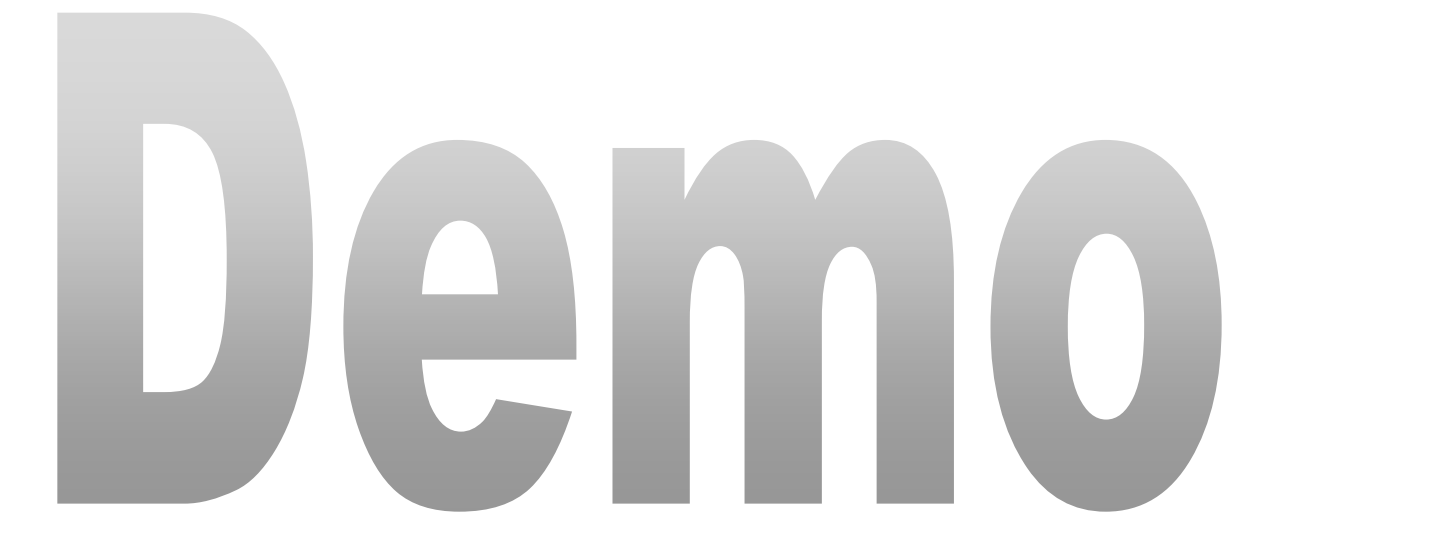

## **Active Memory Dump**

 Memory Dump nur des Arbeitsspeicher des Hyper-V Hosts Systems und nicht zusaetzlich des RAM der VMs

| Starten und Wiederherstellen                                                                                                    | × |
|----------------------------------------------------------------------------------------------------|---|
| Systemstart<br>Standardbetriebssystem:                                                                                                    |   |
| Windows Server 2016 V                                                                                                    |   |
| Anzeigedauer der Betriebssystemliste:<br>Anzeigedauer der Wiederherstellungsoptionen:<br>30 Sek.<br>Sek.                                                                                                    |   |
| Systemfehler Systemfehler Streignis in das Systemprotokoll eintragen Automatisch Neustart durchführen Debuginformationen speichern                                                                                            |   |
| Aktives Speicherabbild          Sicherungsdatei:       %SystemRoot%\MEMORY.DMP         Vorhandene Dateien überschreiben      Automatisches Löschen von Speicherabbildern deaktivieren, wenn wenig Speicherplatz verfügbar ist |   |
| OK Abbrechen                                                                                                    |   |

#### Quick create VM

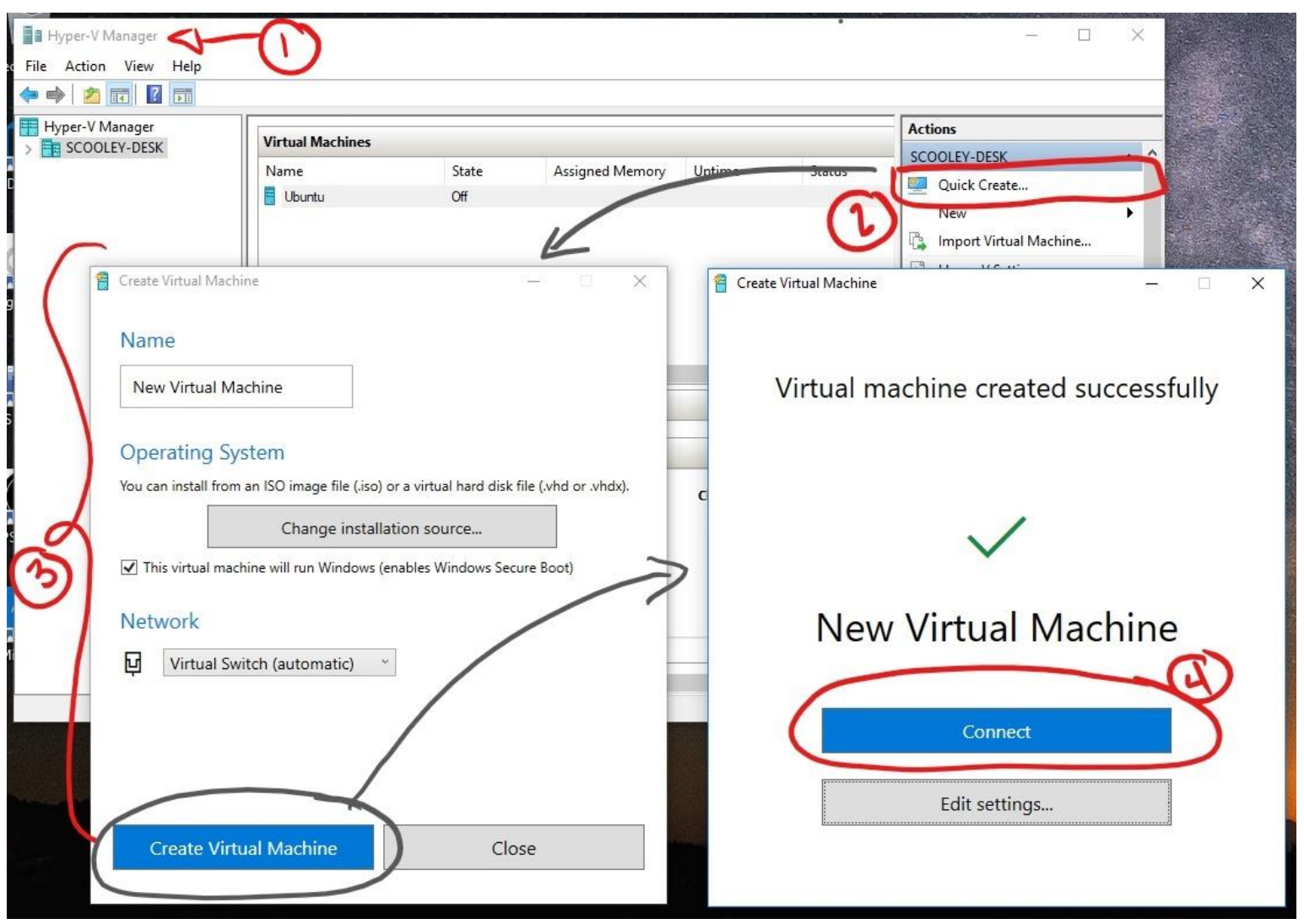

Quelle: https://docs.microsoft.com/en-us/virtualization/hyper-v-on-windows/quick-start/quick-create-virtual-machine

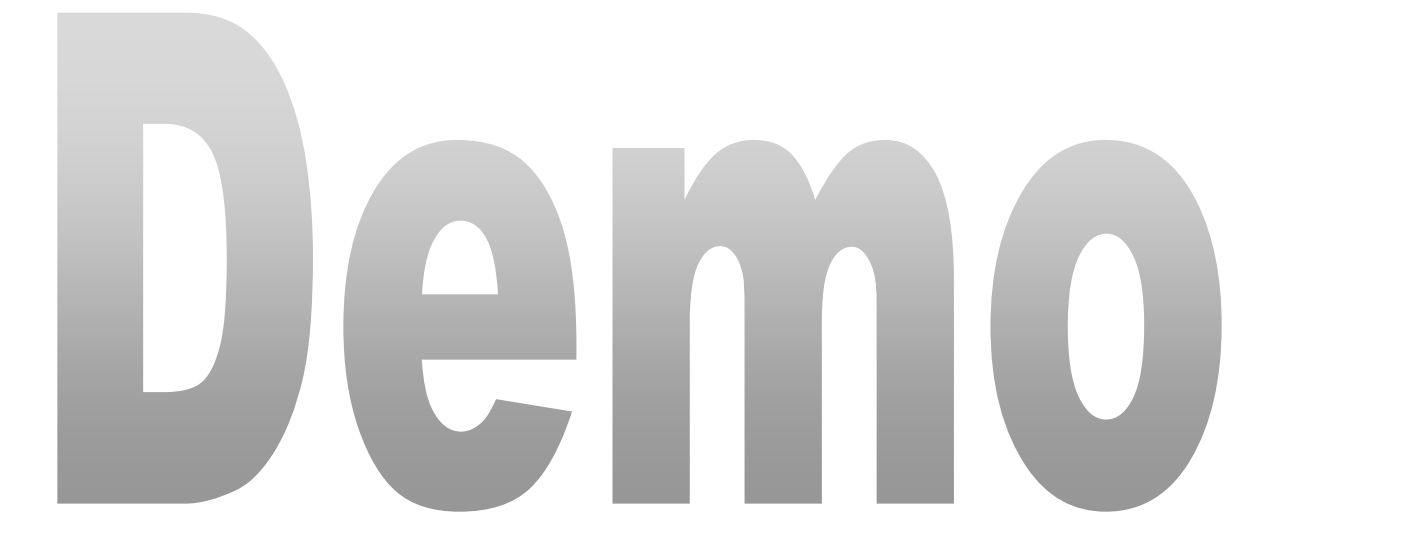

#### Virtual Battery in VM

on ITCTG - Virtual Machine Connection × n Media View Help 🗿 🕙 II 🕨 🚯 🏷 😓 🕌 orb Vollständig geladen Einstellungen für Netzbetrieb und Energiesparen へ 🔄 🌄 ⇔) 🦧 📖 14:09 21.09.2017 0 🗹 C:N\_

ing Sharing virtual machine...

# Hyper-V Manager – Zoom level

- Zoom Level einstellbar
- Nicht verwendbar bei Enhanced Session Mode
- Sinnvoll fuer Screens mit hohen DPI Zahlen

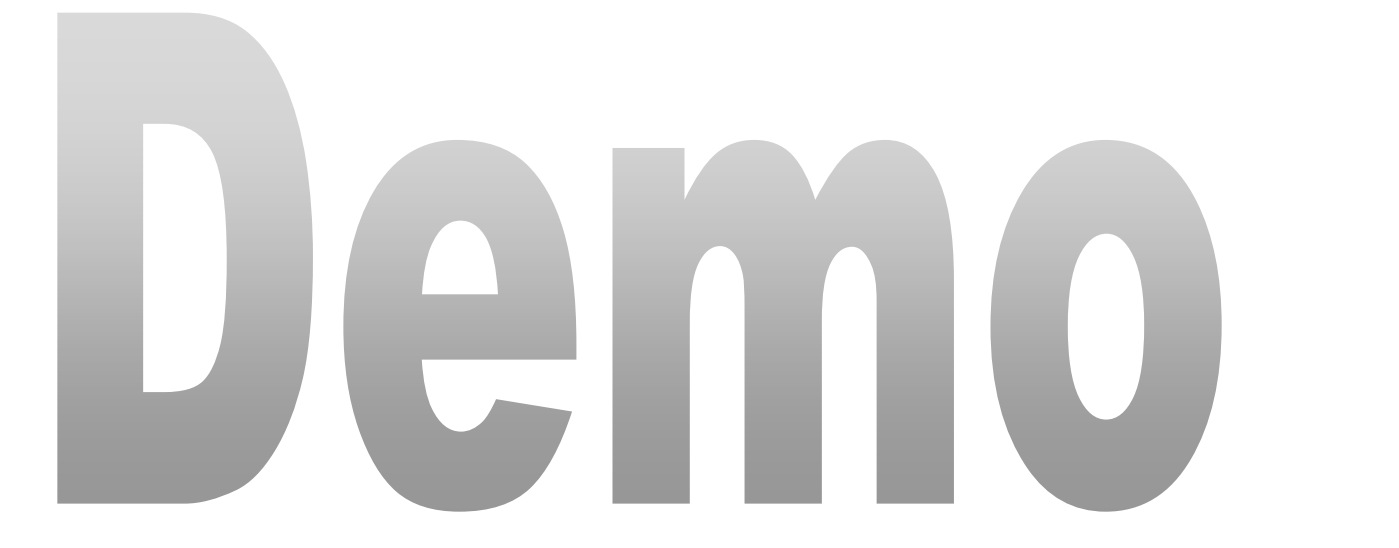

### Automatic Snapshot in VM

| NS20 | 016-CLN0 ~                                      |                                                                                                  |
|------|-------------------------------------------------|--------------------------------------------------------------------------------------------------|
| * н  | ardware                                         | B Checkpoints                                                                                    |
|      | Add Hardware                                    | You can configure options for checkpoints for this virtual machine.                              |
|      | Boot from File                                  | Checkpoint Type                                                                                  |
|      | Security                                        | ☐ Enable checkpoints                                                                             |
|      | Secure Boot enabled                             | Select the type of checkpoint that will be created when users choose to                          |
|      | Memory<br>8102 MR                               | checkpoint this virtual machine.                                                                 |
| e 🔳  | Processor                                       | Production checkpoints                                                                           |
| -    | 4 Virtual processors                            | Use backup technology in the guest operating system to create                                    |
| - 0  | SCSI Controller                                 | applications.                                                                                    |
| H    | Hard Drive<br>WS2016-CLN0.vhdx                  | Create standard checkpoints if the guest does not support creation of<br>production checkpoints. |
|      | OVD Drive                                       | Take a checkpoint with full application state if it is not possible to use backur                |
| . 18 | None<br>Network Adapter                         | technology inside the guest operating system.                                                    |
|      | VM                                              | ○ Standard checkpoints                                                                           |
| t P  | lanagement                                      | Create application-consistent checkpoints that capture the current state of                      |
| I    | ] Name                                          | applications.                                                                                    |
| 4    | WS2016-CLN0                                     | Use automatic checkpoints                                                                        |
| 0.   | Some services offered                           | Observation Fig. 1 a service                                                                     |
| ۲    | Checkpoints                                     | Choose where to store the checknoint configuration and checknoint saved state                    |
|      | Production                                      | files for this virtual machine.                                                                  |
| 2    | Smart Paging File Location<br>D:\VM\WS2016-CLN0 | D:\VM\WS2016-CLN0                                                                                |
| 6    | Automatic Start Action                          |                                                                                                  |
|      | Restart if previously running                   | Browse                                                                                           |
| 0    | Automatic Stop Action                           |                                                                                                  |
|      | Save                                            |                                                                                                  |
|      |                                                 |                                                                                                  |
|      |                                                 |                                                                                                  |

OK

Cancel

Apply

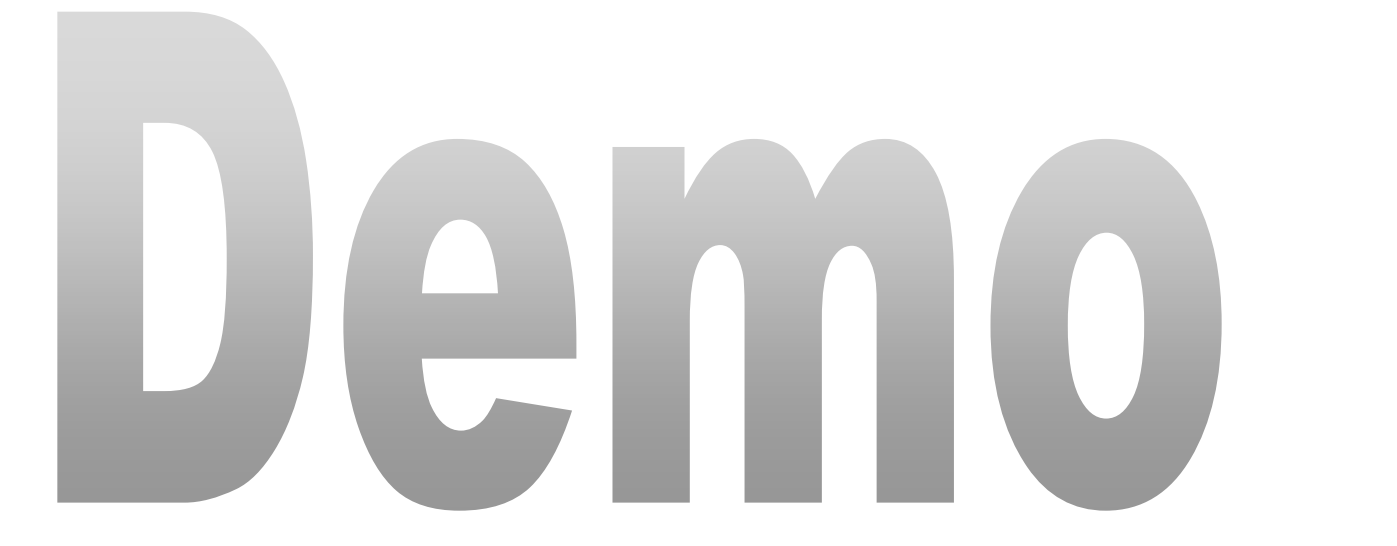

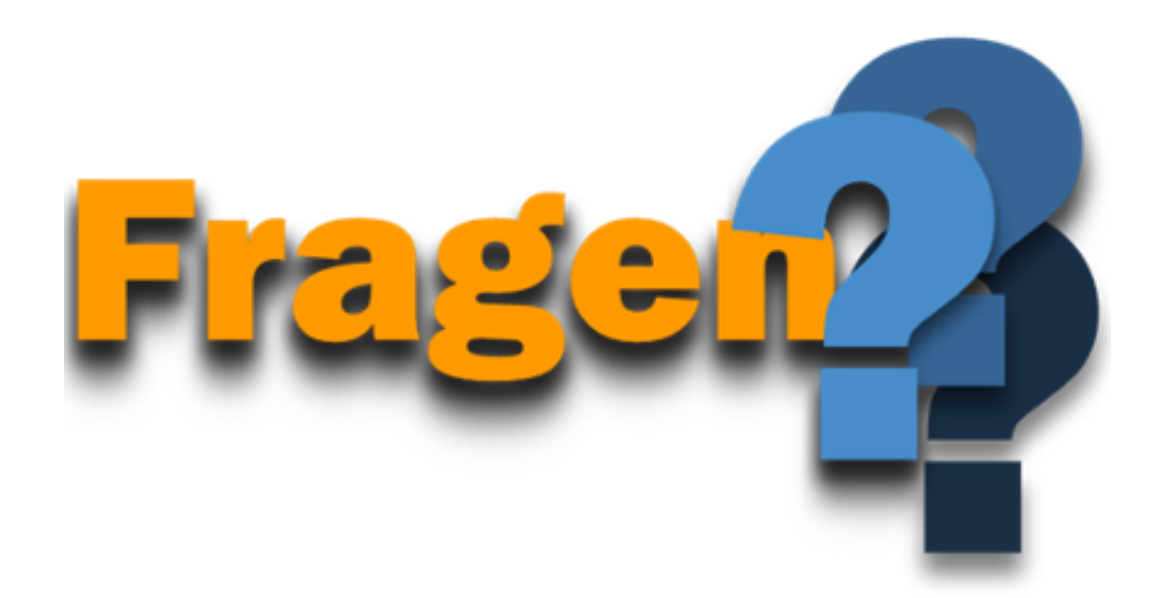

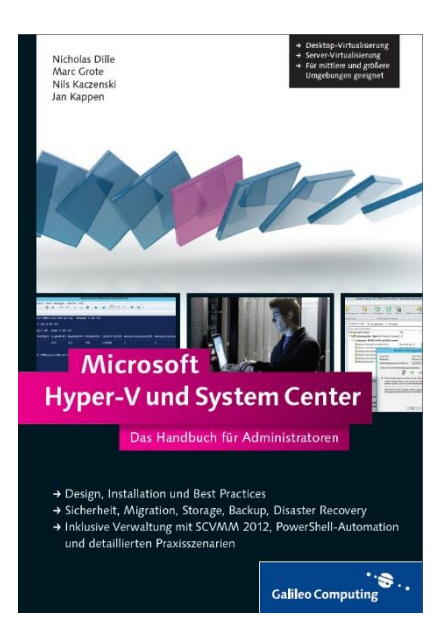

#### Hyper-V und System Center 2012

## Die Buecher

Hyper-V und System Center 2012 R2

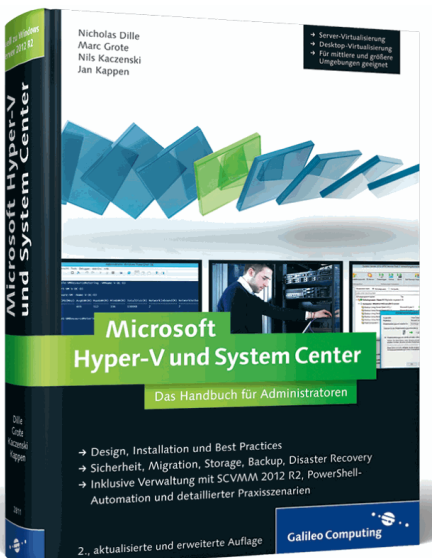

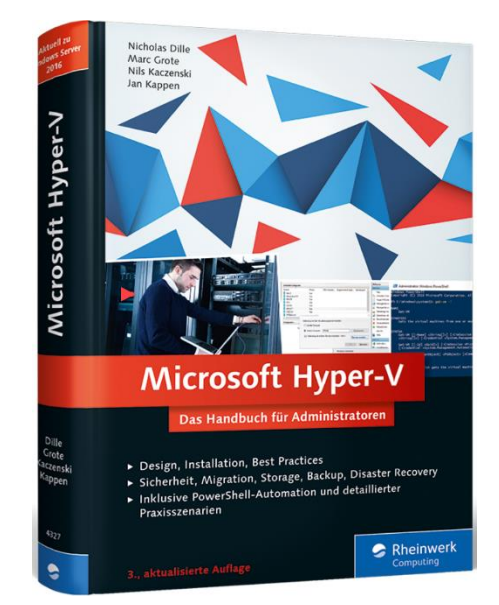

Hyper-V 2016

#### Kontakt

- Marc Grote
- E-Mail: <u>marc.grote@it-consulting-grote.de</u>
- Web: <u>https://www.it-consulting-grote.de</u>
- Blog: <u>http://blog.it-consulting-grote.de</u>
- XING: <u>https://www.xing.com/profile/Marc\_Grote2</u>
- Mobile: +4917623380279